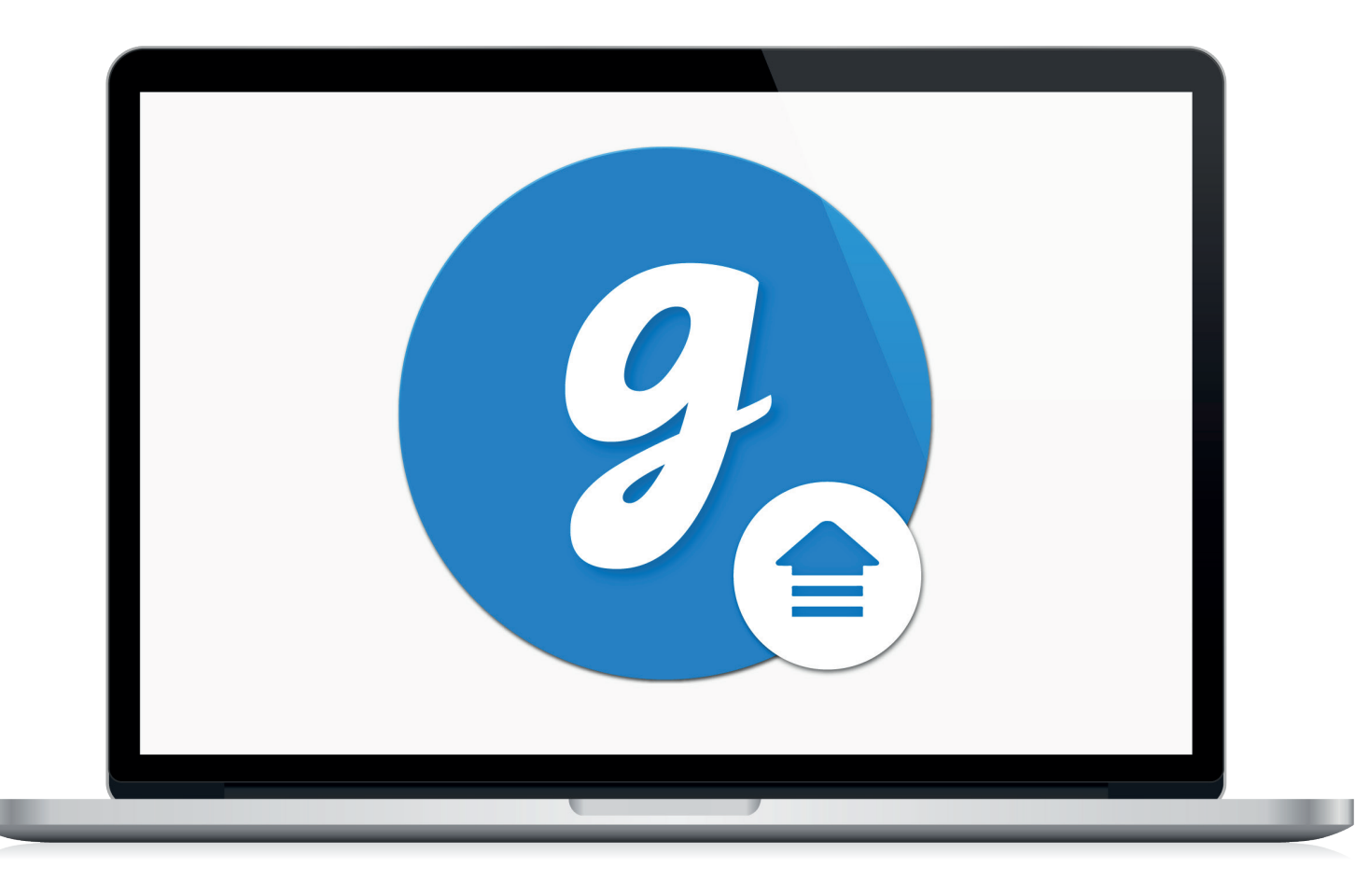

# Glooko® Uploader

Upute za upotrebu – za korisnike proizvoda tvrtke Glooko

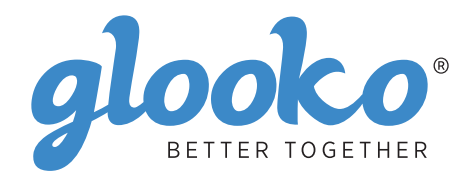

# Sadržaj

| Pronađite svoj uređaj4-5 |
|--------------------------|
|--------------------------|

| Opće informacije | 6 |
|------------------|---|
| Opis proizvoda   | 6 |
| Namjena          |   |
| Podržani uređaji |   |
| Upozorenja       |   |
| Kontraindikacije |   |

| Upute za upotrebu                                          | 7 |
|------------------------------------------------------------|---|
| Pacijenti                                                  | 8 |
| Prijava u nadzornu ploču MyGlooko na https://my.glooko.com | 8 |
| Preuzimanje instalacijske datoteke softvera                |   |
| Lociranje instalacijske datoteke i izvođenje datoteke      |   |
| Pružatelji zdravstvene skrbi                               | 9 |
| Zahtjev za vezu za preuzimanje softvera Glooko Uploader    | 9 |
| Preuzimanje instalacijske datoteke softvera                | 9 |
| Lociranje instalacijske datoteke i izvođenje datoteke      | 9 |
| Pacijenti i pružatelji zdravstvene skrbi                   |   |
| Otvaranje softvera Glooko Uploader                         |   |
| Prijava u Glooko račun                                     |   |
| Značajke softvera Glooko Uploader                          |   |
| Prijenos podataka o dijabetesu                             |   |
| Prikaz podataka o dijabetesu                               |   |
|                                                            |   |

| Kompatibilni uređaji i metode prijenosa14 |
|-------------------------------------------|
|-------------------------------------------|

# Pronađite svoj uređaj

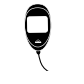

Mjerač glukoze

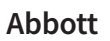

|   | FreeStyle Freedom Lite  | . 14 |
|---|-------------------------|------|
| Y | FreeStyle InsuLinx      | .14  |
|   | FreeStyle Lite          | .14  |
|   | FreeStyle Optium Neo    | .14  |
|   | FreeStyle Precision Neo | .14  |
|   | Precision Xtra          | .14  |
|   | Precision Xceed         | .14  |

#### **Acon Laboratories**

|   | On Call® Express       | 14 |
|---|------------------------|----|
| ę | On Call® Express II    | 14 |
|   | On Call® Express Voice | 14 |

#### AgaMatrix

|--|

#### Animas

#### Animas

| ി | OneTouch Ping (pump) | 17 |
|---|----------------------|----|
| ļ | Vibe                 | 17 |

### Arkray

| Ô | GlucoCard Shine Connex  | 14 |
|---|-------------------------|----|
| ę | GlucoCard Shine Express | 14 |
|   | GlucoCard Shine XL      | 14 |
|   | ReliOn Premier Blu      | 14 |
|   | ReliOn Premier Classic  | 14 |
|   | ReliOn Premier Voice    | 14 |

Uređaj za Inzulinska kontinuirano pumpa mjerenje

6

#### Ascensia (Bayer)

glukoze

|   | Breeze 2                 | . 15 |
|---|--------------------------|------|
| Y | Contour                  | . 15 |
|   | Contour Care             | . 15 |
|   | Contour Fit              | . 15 |
|   | Contour Link             | . 15 |
|   | Contour Next             | . 15 |
|   | Contour Next (Bluetooth) | . 15 |
|   | Contour Next One         | . 15 |
|   | Contour Plus             | . 15 |
|   | Contour Plus One         | .15  |
|   | Contour next EZ          | .15  |
|   | Contour next Link        | . 15 |
|   | Contour next Link 2.4    | . 15 |
|   | Contour next USB         | 1.5  |
|   | Contour TS               | 15   |
|   | Contour XT               | 15   |
|   | Contour USB              | 15   |
|   |                          | , 10 |

#### Dexcom

| $\square$ | G4 Platinum               | 17 |
|-----------|---------------------------|----|
| Ô         | G4 Platinum with Share    | 17 |
|           | G5                        | 17 |
|           | Touchscreen Receiver (G5) | 17 |

#### GlucoRx

|   | Nexus | 15 |
|---|-------|----|
| Y | Q     | 15 |

#### i-SENS

| alphacheck professional | .15                                                                                              |
|-------------------------|--------------------------------------------------------------------------------------------------|
| CareSens BGM/TEE2       | .15                                                                                              |
| CareSens N              | .15                                                                                              |
| CareSens N POP          | . 15                                                                                             |
| CareSens N Voice        | .15                                                                                              |
|                         | alphacheck professional<br>CareSens BGM/TEE2<br>CareSens N<br>CareSens N POP<br>CareSens N Voice |

#### Insulet

| 6 | Omnipod <sup>®</sup>       |            | 18 |
|---|----------------------------|------------|----|
| ļ | Omnipod <sup>®</sup> Dash™ | ' System 1 | 18 |

### Intuity

| Q | POGO® Automatic™ | . 15 |
|---|------------------|------|
|---|------------------|------|

#### LifeScan

|   | OneTouch Select Plus   | 15   |
|---|------------------------|------|
| Y | OneTouch Ultra         | 15   |
|   | OneTouch Ultra2        | . 15 |
|   | OneTouch UltraEasy     | 15   |
|   | OneTouch UltraMini     | 15   |
|   | OneTouch Verio         | . 15 |
|   | OneTouch Verio Flex    | . 15 |
|   | OneTouch Verio IQ      | . 15 |
|   | OneTouch Verio Reflect | . 15 |
|   | OneTouch Verio Sync    | . 15 |

### Medtronic

| റ | 630G | 18 |
|---|------|----|
|   | 640G | 18 |
|   | 670G | 8  |

### Menarini

| GlucoMen LX2 | 16 |
|--------------|----|
|--------------|----|

### Prodigy

|   | AutoCode1 | 6 |
|---|-----------|---|
| Y |           |   |

### Roche

|   | Accu-Chek Active            | 16 |
|---|-----------------------------|----|
| ę | Accu-Chek Aviva Connect     | 16 |
|   | Accu-Chek Aviva Combo       | 16 |
|   | Accu-Chek Aviva Expert      | 16 |
|   | Accu/Chek Aviva Insight     |    |
|   | Accu-Chek Aviva Nano        | 16 |
|   | Accu-Chek Aviva Plus Black  | 16 |
|   | Accu-Chek Aviva Plus Silver | 16 |
|   | Accu-Chek Compact Plus      | 16 |
|   | Accu-Chek Guide             |    |
|   | Accu-Chek Guide Me          | 16 |
|   | Accu-Chek Instant           | 16 |

| Accu-Chek Mobile (USB)     | 16 |
|----------------------------|----|
| Accu-Chek Nano             | 16 |
| Accu-Chek Performa         | 16 |
| Accu-Chek Performa Insight | 19 |
| Accu-Chek Performa Nano    | 16 |
|                            |    |

### Roche

| ി | Accu-Chek Aviva Insight    | 19 |
|---|----------------------------|----|
|   | Accu-Chek Performa Insight | 19 |

#### Sanofi

|   | BGStar | 16 |
|---|--------|----|
| Ą |        |    |

#### Tandem

| 6 | t:flex    | . 18 |
|---|-----------|------|
| ļ | t:slim    | .18  |
|   | t:slim G4 | .18  |
|   | t:slim X2 | .18  |
|   |           |      |

### Trividia (Nipro)

|   | TRUE METRIX     | .16  |
|---|-----------------|------|
| Á | TRUE METRIX AIR | .16  |
|   | TRUEresult      | .16  |
|   | TRUEyou mini    | . 16 |

# Opće informacije

### Opis proizvoda

Glooko Uploader® indiciran je za upotrebu od strane pojedinaca ili zdravstvenih djelatnika kod kuće ili u zdravstvenim ustanovama za prijenos unaprijed definiranih podataka s kućnih uređaja za praćenje u bazu podataka na poslužitelju. Uređaj se može upotrebljavati kao samostalni proizvod ili u kombinaciji sa sustavom Glooko.

### Namjena

Glooko je softver za upravljanje podacima namijenjen za upotrebu kod kuće i u profesionalnim okruženjima za pomoć pojedincima s dijabetesom i njihovim zdravstvenim djelatnicima prilikom pregleda, analize i procjene podataka uređaja kako bi se pružila podrška učinkovitom programu za upravljanje dijabetesom. Glooko se povezuje s kompatibilnim medicinskim uređajima i uređajima za praćenje kako bi se korisnicima omogućio prijenos podataka u sustav Glooko. Usluga Glooko nije namijenjena za pružanje odluka o liječenju i ne smije se upotrijebiti kao zamjena za stručni savjet zdravstvenih djelatnika.

### Podržani uređaji

Pojedincima će za početak upotrebe biti potrebno:

- 1. Kompatibilan mjerač glukoze u krvi, inzulinska pumpa ili uređaj za kontinuirano mjerenje glukoze (CGM).
- 2. PC ili Mac računalo s jednim od sljedećih operativnih sustava (OS):
  - Windows 8.1 (32-bitna i 64-bitna verzija)
  - Windows 10 (32-bitna i 64-bitna verzija)
  - macOS 10.14: Mojave
  - macOS 10.15: Catalina
  - macOS 11.0: Big Sur
- 3. Softver Glooko Uploader.
- 4. Glooko račun.
- 5. Kabel za sinkronizaciju ili preuzimanje s uređaja koji dolazi s podržanim uređajem za dijabetes.

### Upozorenje!

Glooko ne mjeri i ne tumači podatke, ne donosi odluke o podacima koje prenosi, nije namijenjen za pružanje automatiziranih odluka o liječenju niti za upotrebu kao zamjena za stručnu prosudbu. Sve medicinske dijagnoze i liječenja moraju se izvoditi pod nadzorom i kontrolom odgovarajućeg pružatelja zdravstvene skrbi.

Kontraindikacije

Nema kontraindikacija.

# Upute za upotrebu – Glooko Uploader

Za korištenje programom Glooko Uploader morat ćete izraditi Glooko račun. Podaci preneseni putem programa Glooko Uploader sinkronizirat će se s vašim Glooko računom kojem se može pristupiti s vašim Glooko podacima za prijavu. Za sinkronizaciju podataka s Glooko poslužiteljem potrebna je internetska veza (Wi-Fi ili mobilna podatkovna mreža).

### Pacijenti:

 Na sljedećoj stranici saznajte kako instalirati program Glooko Uploader i kako njime prenositi podatke.

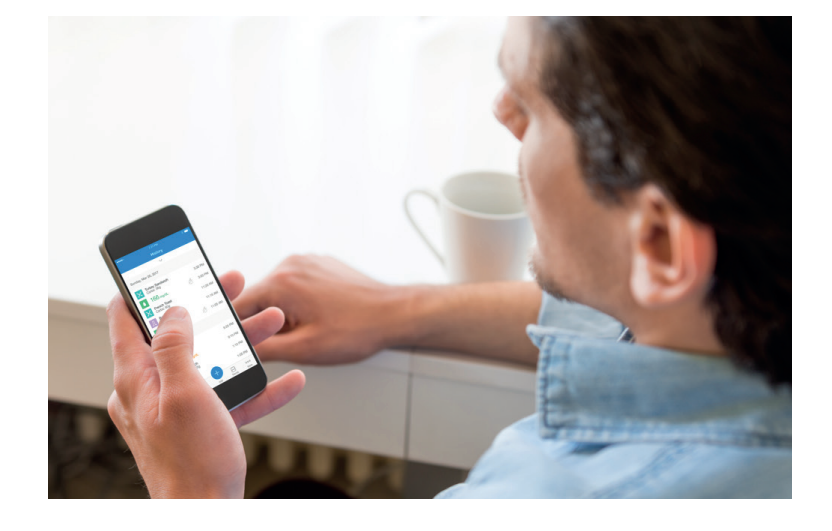

### Pružatelji zdravstvene skrbi:

 Na stranici 9 saznajte kako instalirati program Glooko Uploader i kako njime prenositi podatke.

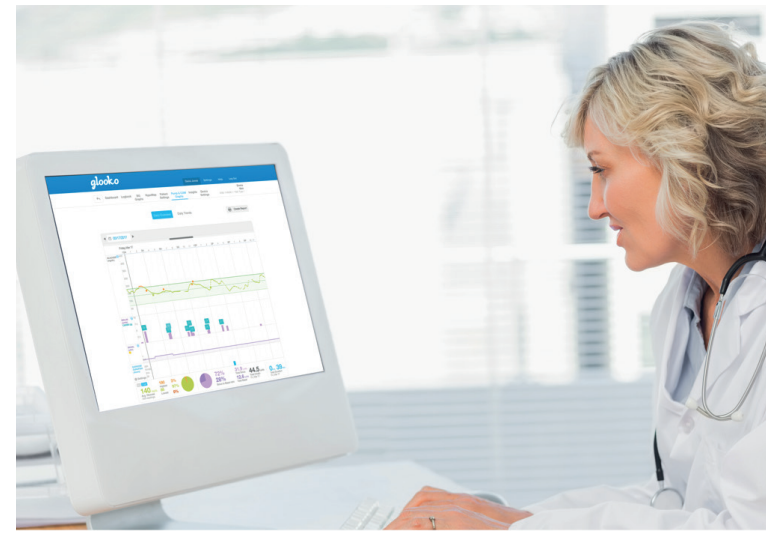

# Pacijenti

Da biste pristupili nadzornoj ploči MyGlooko i preuzeli softver Glooko Uploader, trebat ćete Glooko račun. Možete se prijaviti za Glooko koristeći se mobilnom aplikacijom Glooko za iOS ili Android. Također se možete obratiti **podršci za Glooko** (https://support.glooko.com) za pomoć pri izradi računa. Nakon što izradite Glooko račun, slijedite upute u nastavku.

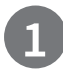

### Prijava u nadzornu ploču MyGlooko na https://my.glooko.com

- Unesite adresu e-pošte i lozinku.
- Dodirnite Sign In (Prijava).

#### ZATRAŽITE POMOĆ ZA PRIJAVU U GLOOKO RAČUN

• ZABORAVLJENA LOZINKA:

Ako se ne možete sjetiti svoje lozinke za prijavu, dodirnite **Forgot Password** (Zaboravljena lozinka) da biste primili poruku e-pošte za ponovno postavljanje lozinke. Slijedite upute na zaslonu. Također se možete obratiti podršci za Glooko za pomoć.

• OTKLJUČAVANJE RAČUNA:

Ako pet puta unesete neispravnu lozinku, vaš račun će se zaključati. Poruka e-pošte s uputama za otključavanje bit će automatski poslana na adresu e-pošte vašeg računa. Međutim, ako poruku e-pošte niste primili, kliknite **Didn't receive unlock instructions (Upute za otključavanje nisu primljene)** i bit ćete preusmjereni na stranicu za otključavanje. Slijedite upute na zaslonu. Također se možete obratiti podršci za Glooko za pomoć.

| glooko                                            |  |  |  |  |  |
|---------------------------------------------------|--|--|--|--|--|
| Olakšava praćenje dijabetesa                      |  |  |  |  |  |
|                                                   |  |  |  |  |  |
| Prijavite se                                      |  |  |  |  |  |
| E-pošta (korisničko ime)                          |  |  |  |  |  |
| Lozinka                                           |  |  |  |  |  |
| Naimanie 8 znakova. 1 broi i 1 poseban znak (!@#) |  |  |  |  |  |
| Zaboravljena lozinka                              |  |  |  |  |  |
| Niste dobili upute za otključavanje?              |  |  |  |  |  |
| Prijavite se                                      |  |  |  |  |  |
| hr - Log In with SSO                              |  |  |  |  |  |
| Nemate račun? Registracija za Glooko ovdje        |  |  |  |  |  |

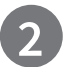

### Preuzimanje instalacijske datoteke softvera

Nakon prijave u nadzornu ploču MyGlooko trebat ćete preuzeti instalacijsku datoteku.

- Dodirnite Postavke.
- Pomaknite se do dna stranice i kliknite **Preuzmi Glooko Uploader**.
- Bit ćete usmjereni na zaslon s gumbima za instalaciju softvera Glooko Uploader na Mac ili osobno (PC) računalo.
  Kliknite gumb Mac ili PC da biste preuzeli instalacijsku datoteku.

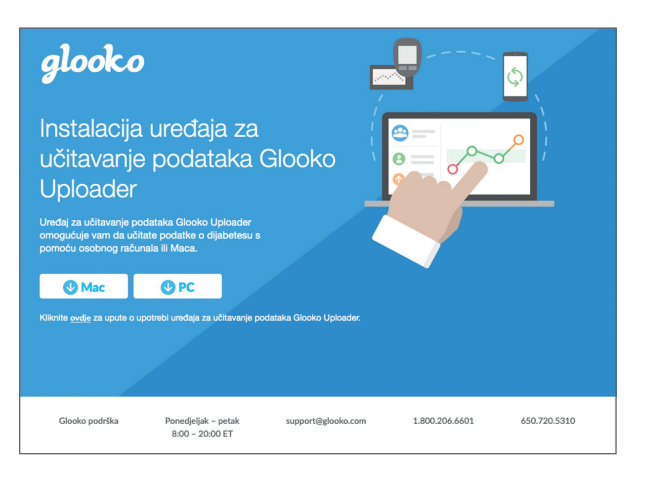

### 3

### Lociranje instalacijske datoteke i izvođenje datoteke

Ovisno o web-pregledniku i operativnom sustavu, možda ćete trebati potražiti preuzetu instalacijsku datoteku ili ćete vidjeti skočni prozor kojim se od vas traži izvođenje datoteke.

- Ako upotrebljavate osobno (PC) računalo, pogledajte u mapu s nedavnim preuzimanjima.
- Ako upotrebljavate **Mac** računalo, pogledajte u mapu s preuzimanjima u alatu Finder.

Nakon što pronađete datoteku dvokliknite je i slijedite upute za instalaciju na zaslonu. **NAPOMENA**: Od vas će se tražiti da ponovno pokrenete računalo po završetku postupka instalacije.

# Pružatelji zdravstvene skrbi

Da biste se mogli koristiti softverom Glooko Uploader, trebat ćete Glooko račun za pružatelja zdravstvene skrbi i pretplatu koja podržava uslugu Glooko Uploader. Također ćete trebati određenu vezu putem koje ćete preuzeti softver Glooko Uploader. Obratite se podršci za Glooko (https://support.glooko.com) za pomoć.

1

### Zahtjev za vezu za preuzimanje softvera Glooko Uploader

Pružatelji zdravstvene skrbi moraju zatražiti vezu za preuzimanje softvera Glooko Uploader.

• Obratite se podršci za Glooko (<u>https://support.glooko.com</u>) da biste zatražili vezu za preuzimanje softvera Glooko Uploader.

2

### Preuzimanje instalacijske datoteke softvera

 Kad od tvrtke Glooko primite vezu za preuzimanje softvera, kliknite vezu u poruci e-pošte. Bit ćete usmjereni na zaslon s gumbima za instalaciju softvera Glooko Uploader na Mac ili osobno (PC) računalo. Kliknite gumb Mac ili PC da biste preuzeli instalacijsku datoteku.

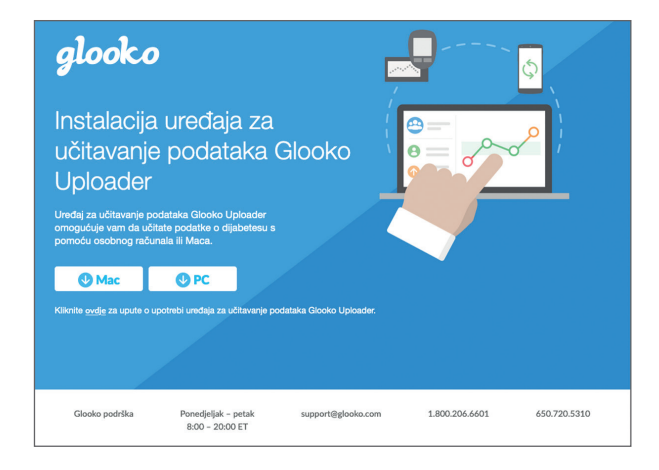

3

### Lociranje instalacijske datoteke i izvođenje datoteke

Ovisno o web-pregledniku i operativnom sustavu, možda ćete trebati potražiti preuzetu instalacijsku datoteku ili ćete vidjeti skočni prozor kojim se od vas traži izvođenje datoteke.

- Ako upotrebljavate osobno (PC) računalo, pogledajte u mapu s nedavnim preuzimanjima.
- Ako upotrebljavate **Mac** računalo, pogledajte u mapu s preuzimanjima u alatu Finder.

Nakon što pronađete datoteku dvokliknite je i slijedite upute za instalaciju na zaslonu. NAPOMENA: Od vas će se tražiti da ponovno pokrenete računalo po završetku postupka instalacije.

Nakon instalacije softvera Glooko Uploader (Upute za pacijente; Upute za pružatelje zdravstvene skrbi) i ponovnog pokretanja računala, pronađite ikonu Glooko Uploader. Može se nalaziti na radnoj površini (PC) ili u mapi Applications (Aplikacije) (Mac).

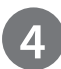

### Otvaranje softvera Glooko Uploader

- **Pronadite** ikonu Glooko Uploader na radnoj površini (PC) ili u mapi Applications (Aplikacije) (Mac).
- **Dvokliknite** ikonu Glooko Uploader da biste pokrenuli softver.

**NAPOMENA**: Obavezno ponovno pokrenite računalo prije prvog pokretanja softvera Glooko Uploader.

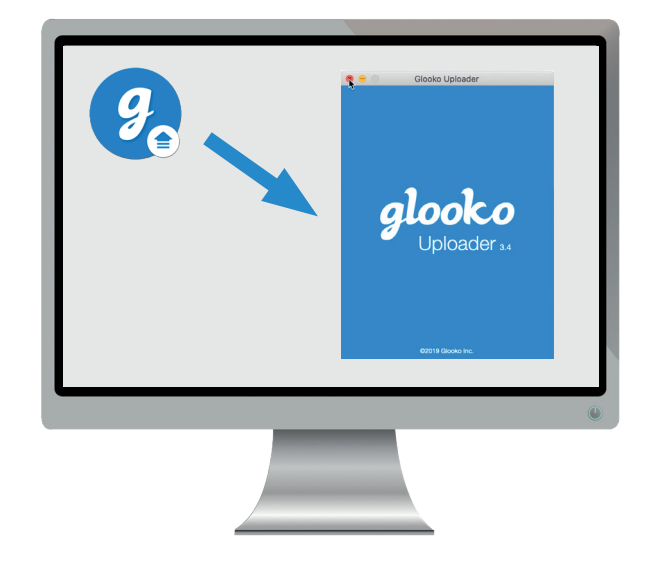

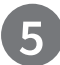

### Prijava u Glooko račun

Kad se softver Glooko Uploader otvori, trebat ćete se prijaviti u svoj Glooko račun.

- U polje Email or Username unesite adresu
- e-pošte ili korisničko ime
- U polje Password unesite lozinku
- Dodirnite Sign In (Prijava).

#### ZATRAŽITE POMOĆ ZA PRIJAVU U GLOOKO RAČUN

Ako se ne možete sjetiti svoje lozinke za prijavu, kliknite **Forgot Password (Zaboravljena lozinka)** da biste primili poruku e-pošte za ponovno postavljanje lozinke. Također se možete obratiti podršci za Glooko za pomoć.

|         | e O Glooko Uploader                                                                      |  |  |  |  |  |
|---------|------------------------------------------------------------------------------------------|--|--|--|--|--|
| PRIJAVA |                                                                                          |  |  |  |  |  |
| 0       | Prijavite se na svoj Glooko račun za prijenos podataka.                                  |  |  |  |  |  |
|         | Nemate račun?<br>Pacijenti: registrirajte se.<br>Klinike: Obratite se podršci za Glooko. |  |  |  |  |  |
|         |                                                                                          |  |  |  |  |  |
|         | E-adresa ili korisničko ime                                                              |  |  |  |  |  |
|         | Lozinka                                                                                  |  |  |  |  |  |
|         | Zaboravili ste lozinku?                                                                  |  |  |  |  |  |
|         | Prijava                                                                                  |  |  |  |  |  |
|         | ©2020 Glooko Inc.                                                                        |  |  |  |  |  |

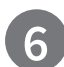

### Značajke softvera Glooko Uploader

#### ODJAVA IZ RAČUNA

- Možete se odjaviti iz svog Glooko računa tako da dodirnete gumb profila u donjem desnom kutu softvera Glooko Uploader.
- Dodirnite Log out (Odjava)

#### PRIKAZ PODATAKA PROFILA

- Možete prikazati podatke svog profila tako da dodirnete gumb profila donjem desnom kutu softvera Glooko Uploader.
- Ovaj skočni prozor obuhvaća sljedeće stavke:
  - Name (Ime i prezime)
  - Primary Authorized Site (Primarna ovlaštena ustanova) (Pružatelj zdravstvene skrbi) i povezani ProConnect Code (ProConnect šifra)
    Email address (Adresa e-pošte)
- Dodirnite Log out (Odjava)

#### PRIKAZ DODATNIH INFORMACIJA O SOFTVERU Glooko Uploader

- Možete prikazati dodatne informacije tako da dodirnete gumb za informacije i u donjem lijevom kutu softvera Glooko Uploader.
- Ovaj skočni prozor obuhvaća informacije o podršci za proizvod, opis proizvoda i izjavu o namjeni.

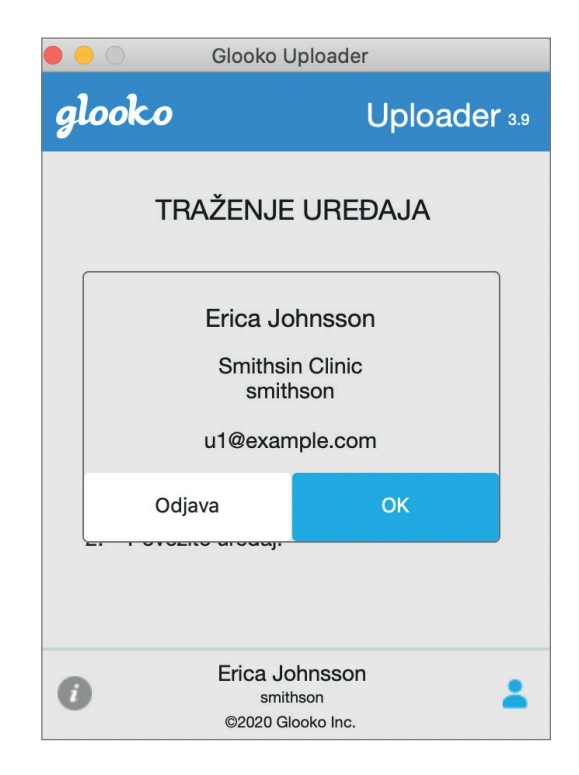

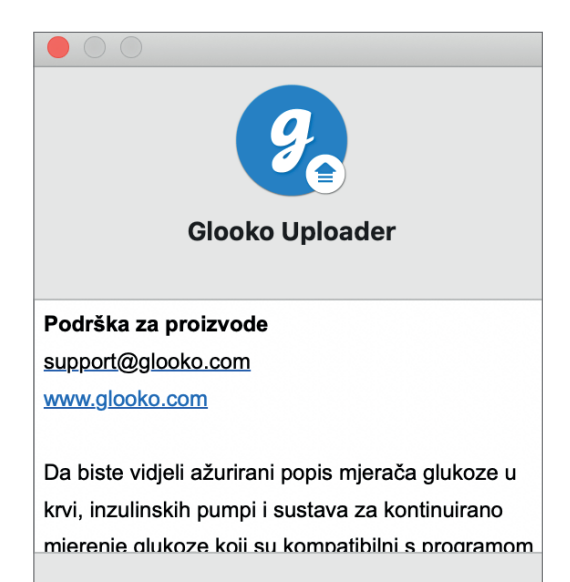

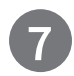

### Prijenos podataka o dijabetesu

Nakon prijave u softver Glooko Uploader možete prenijeti svoje podatke uređaja za dijabetes.

#### POVEZIVANJE KABELA ZA VAŠ UREĐAJ ZA DIJABETES S RAČUNALOM

Nakon prijave, softver Glooko Uploader započet će s traženjem uređaja.

- Povežite odgovarajući USB kabel ili infracrveni (IC) kabel za uređaj za dijabetes s računalom.
- Nakon prepoznavanja kabela pričekajte par sekundi da se prepoznaju upravljački programi kabela prije povezivanja uređaja.

#### POVEZIVANJE UREĐAJA ZA DIJABETES S KABELOM

- Nakon povezivanja kabela s računalom povežite uređaj za dijabetes s kabelom.
- Kliknite ovdje da biste saznali koji je kabel potreban za prijenos podataka s vašeg uređaja za dijabetes.

**NAPOMENA**: Obavezno upotrebljavajte kabel koji je isporučen s vašim uređajem za dijabetes. Ako vam je potreban novi kabel, obratite se proizvođaču svog uređaja za dijabetes.

- Nakon povezivanja uređaja za dijabetes s računalom putem kabela koji je isporučen s uređajem, vaš uređaj započet će prijenos podataka putem softvera Glooko Uploader.
- Ako se pojavi poruka o pogrešci, slijedite upute na zaslonu za otklanjanje pogreške. Ako i dalje budete imali poteškoća, obratite se podršci za Glooko za pomoć.

**NAPOMENA**: Prilikom prvog prijenosa podataka s uređaja, od vas će se možda zatražiti da potvrdite svoj korisnički račun. Ako se to od vas zatraži, unesite korisničko ime i lozinku da biste dovršili prijenos i dodijelili uređaj svom računu.

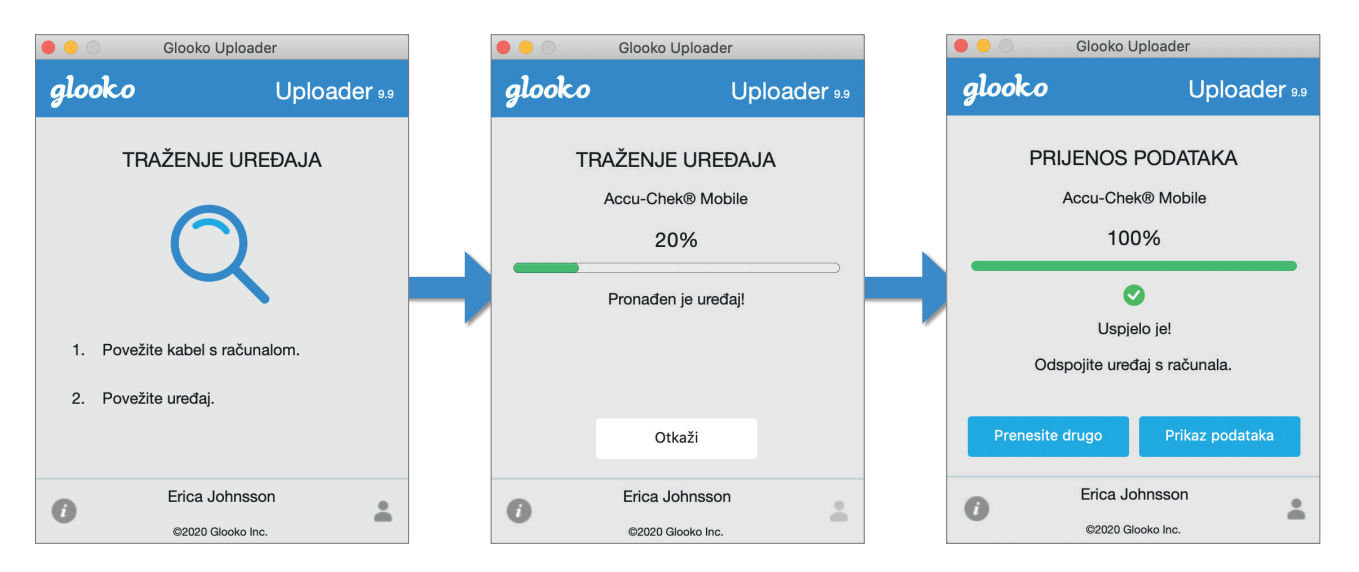

|                  |                       | auer         |  |  |  |  |
|------------------|-----------------------|--------------|--|--|--|--|
| glo              | oko                   | Uploader 9.9 |  |  |  |  |
| TRAŽENJE UREĐAJA |                       |              |  |  |  |  |
| Q                |                       |              |  |  |  |  |
| 1.               | Povežite kabel s rači | unalom.      |  |  |  |  |
| 2.               | Povežite uređaj.      |              |  |  |  |  |
|                  |                       |              |  |  |  |  |
| 0                | Erica Johns           | sson         |  |  |  |  |
|                  | ©2020 Glooko          | Inc.         |  |  |  |  |

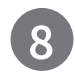

### Prikaz podataka o dijabetesu

Nakon što prenesete svoje podataka uređaja za dijabetes putem softvera Glooko Uploader, podatke možete pregledati na <u>https://my.glooko.com</u> tako da se prijavite na svoj Glooko račun.

#### • Pacijenti:

Da biste saznali više o nadzornoj ploči MyGlooko Web Dashboard, pogledajte <u>Glooko za osobnu upotrebu – Vodič za brzo pokretanje</u> na <u>https://support.glooko.com</u>.

#### • Pružatelji zdravstvene skrbi:

Da biste saznali više o alatu Population Tracker, pogledajte: <u>Glooko za klinike – Vodič za brzo pokretanje</u> na <u>https://support.glooko.com</u>.

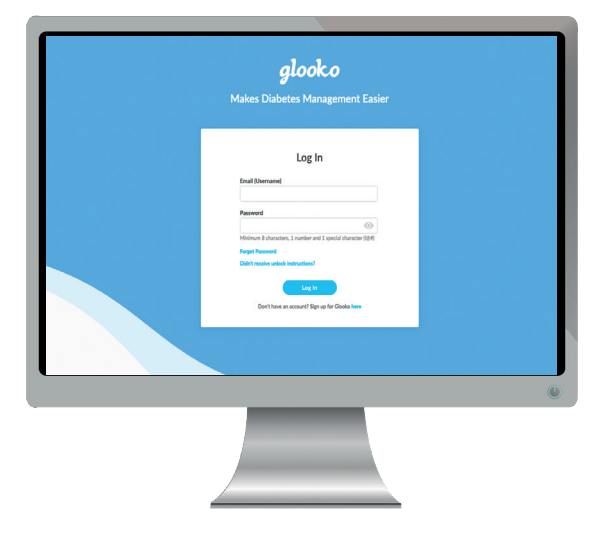

# Kompatibilni uređaji i metode prijenosa

U nastavku su navedene upute za prijenos podataka o dijabetesu u uslugu Glooko putem softvera diasend® Uploader. Osim ako su za uređaj navedene izričite upute za prijenos, jednostavno ga trebate povezati s PC/Mac računalom pomoću njegovog specifičnog USB kabela i prijenos će se izvršiti automatski.

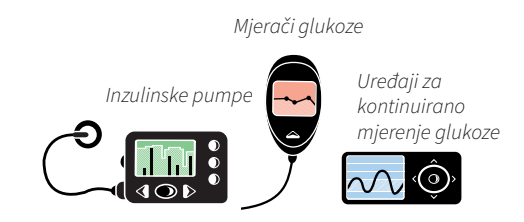

### Mjerači glukoze u krvi – povezani putem USB kabela

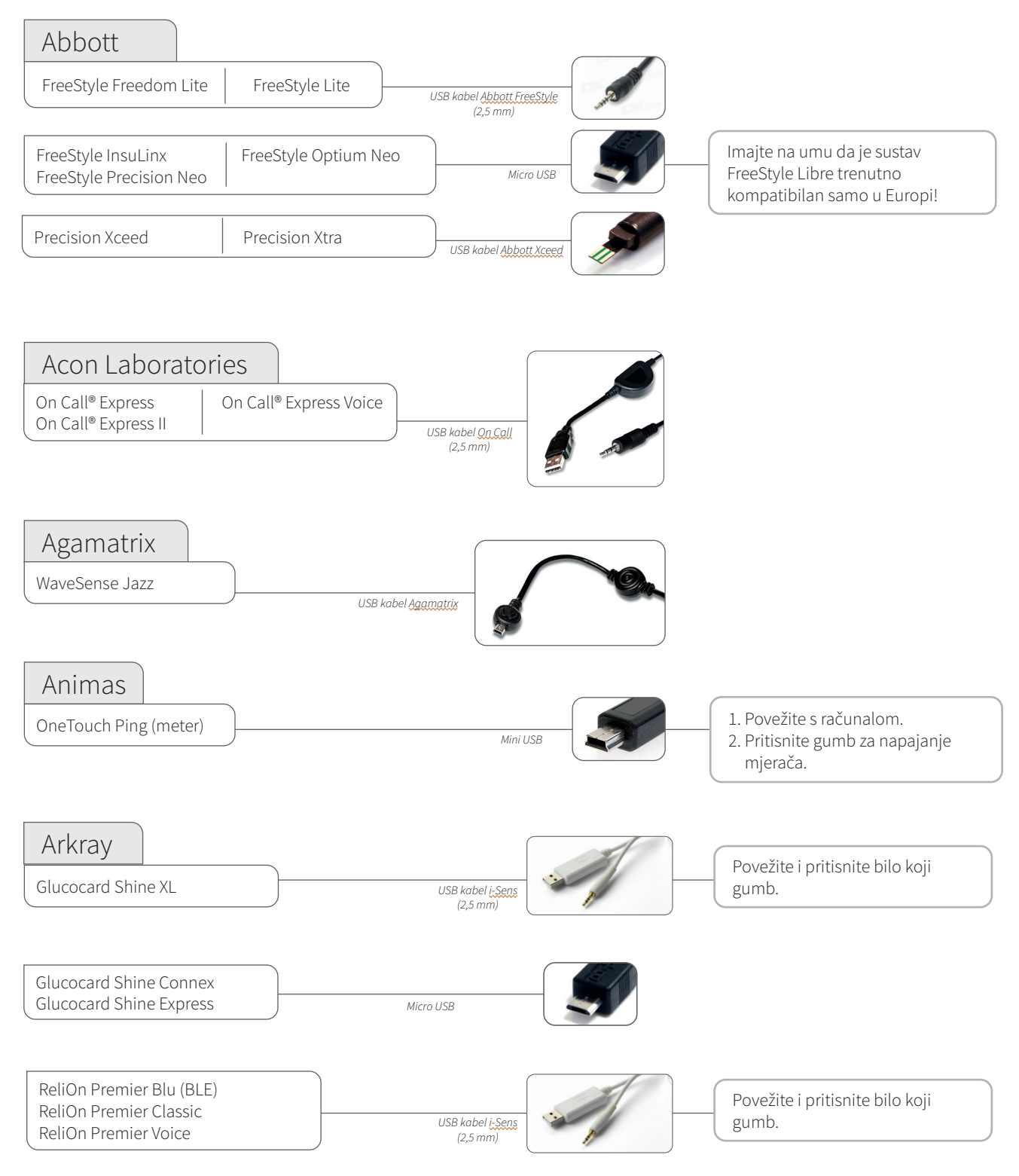

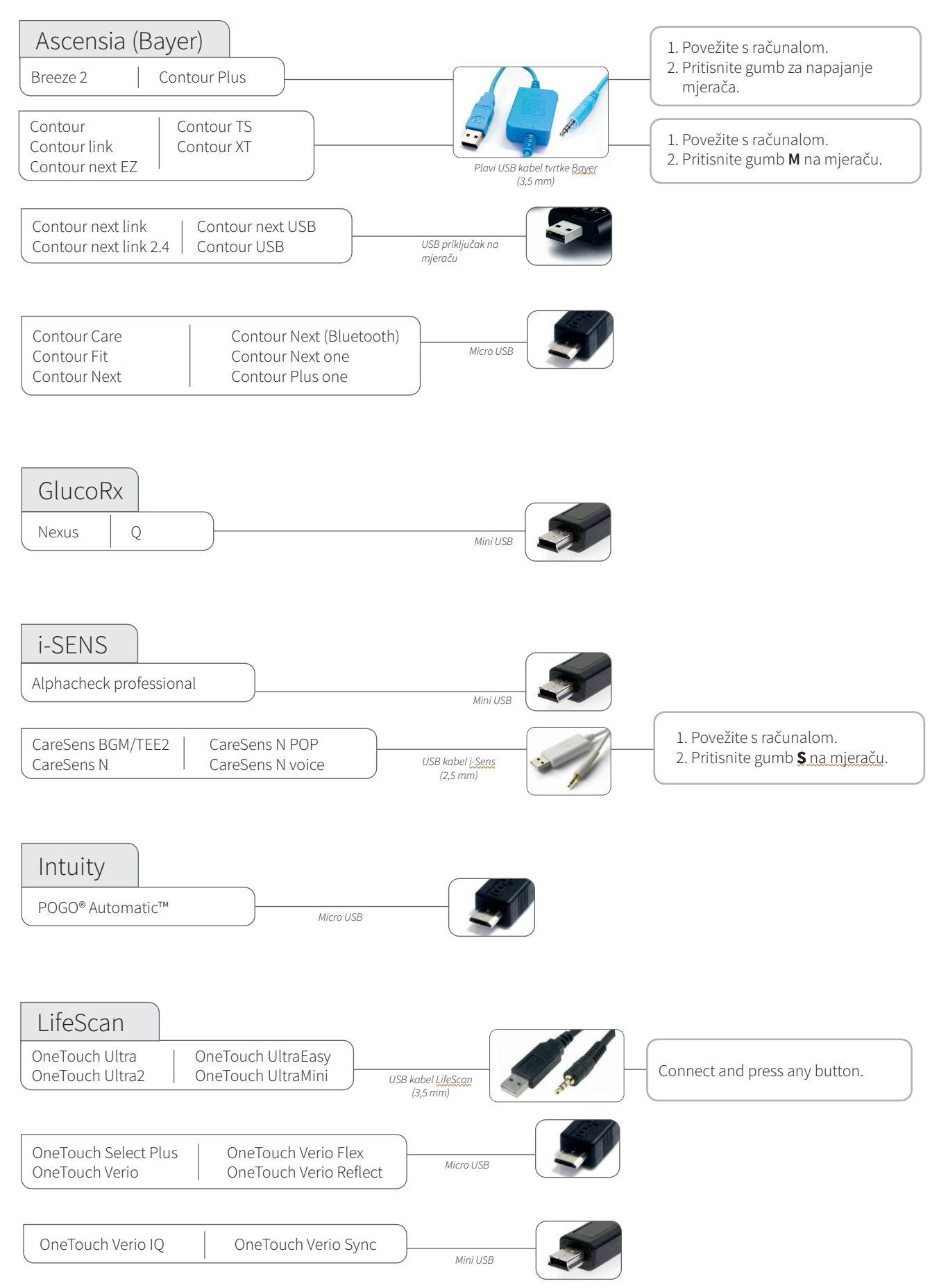

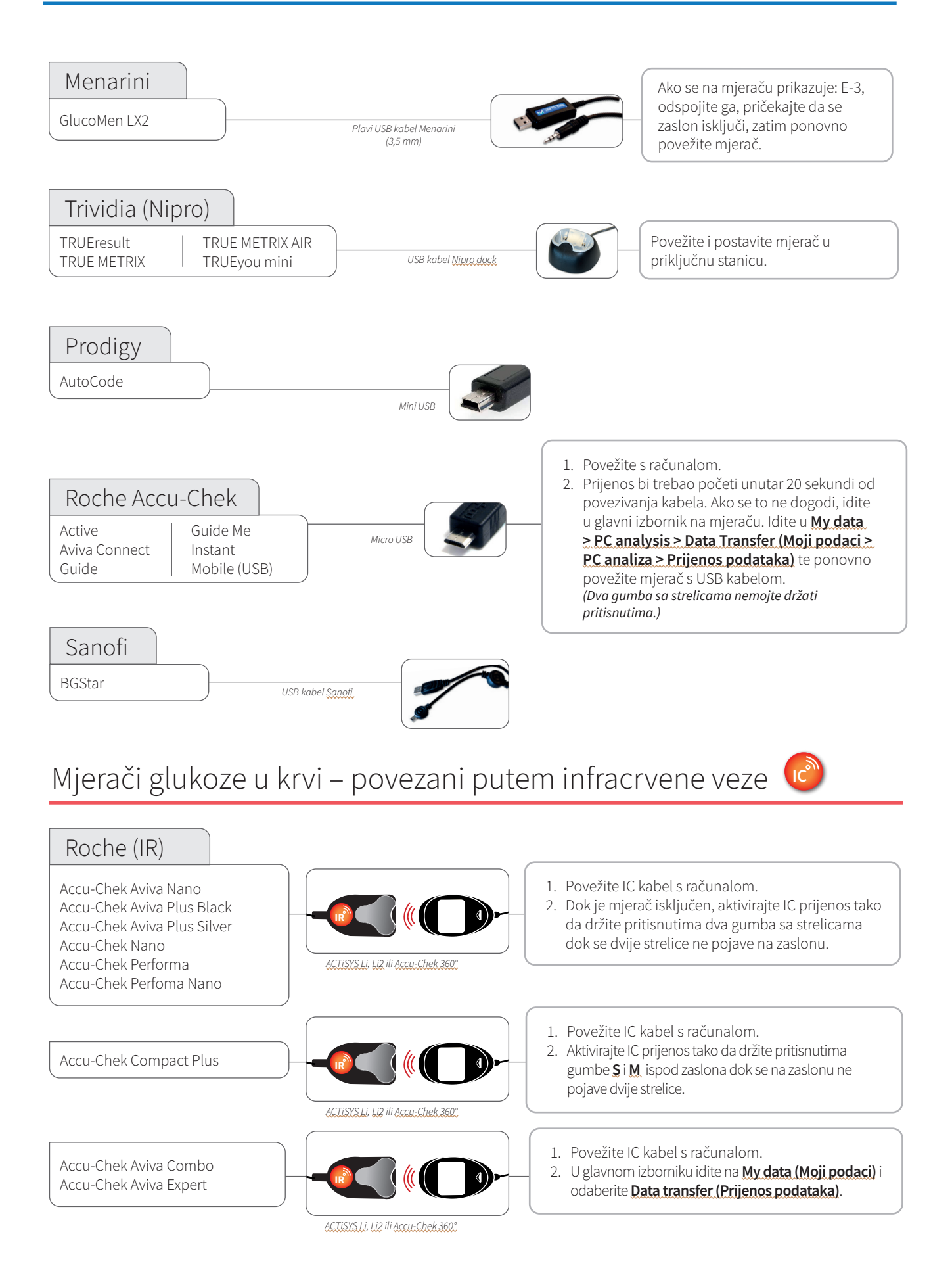

### Uređaji za kontinuirano mjerenje glukoze – povezani putem USB kabela

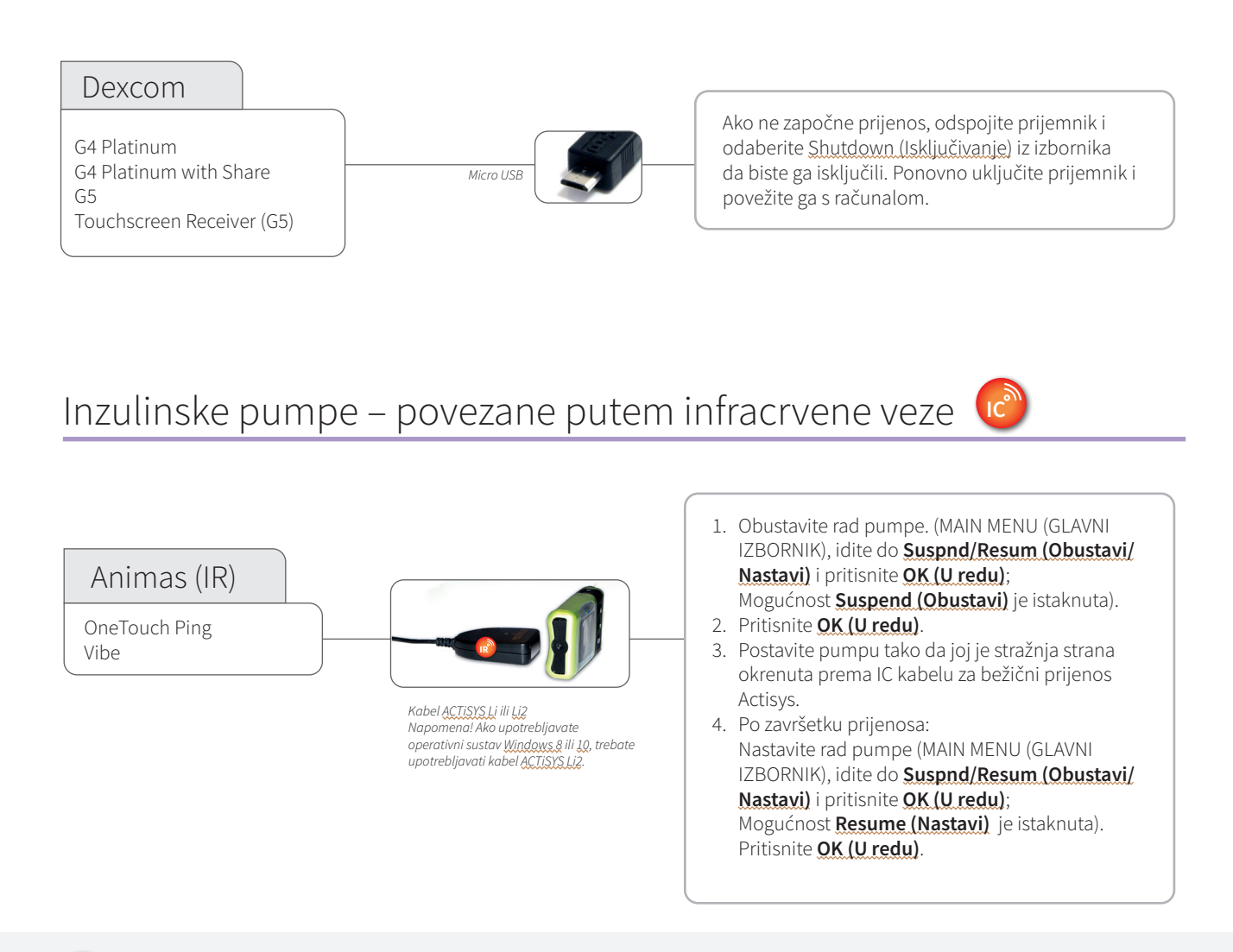

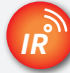

### Kompatibilni infracrveni kabeli

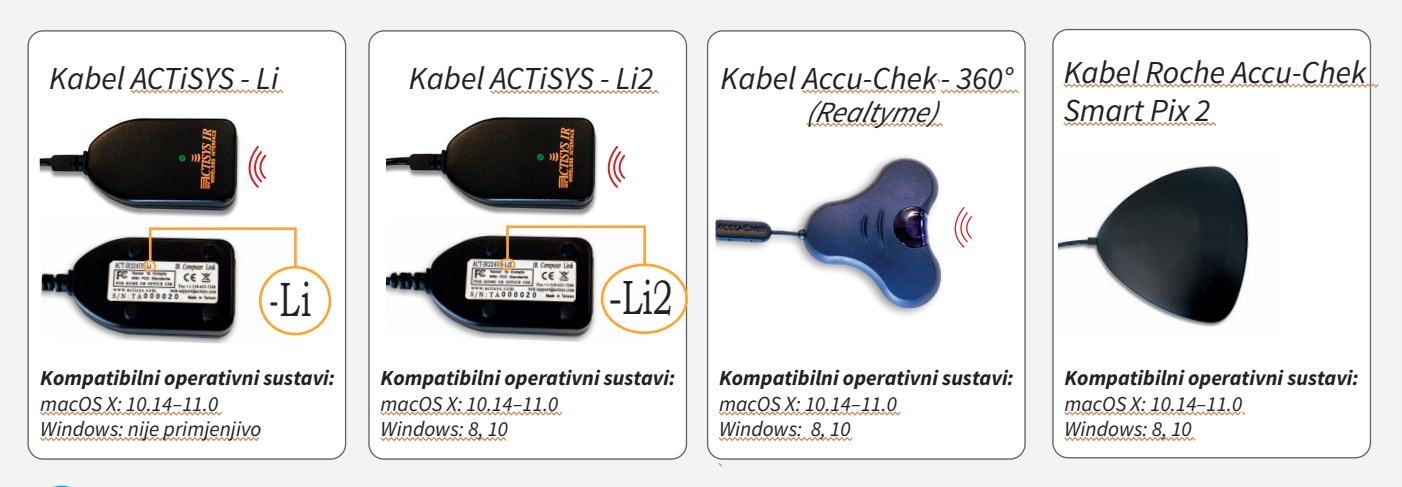

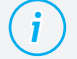

#### Nedostaje vam kabel?

Obratite se proizvođaču svog uređaja za dijabetes.

### Inzulinske pumpe – povezane putem USB kabela

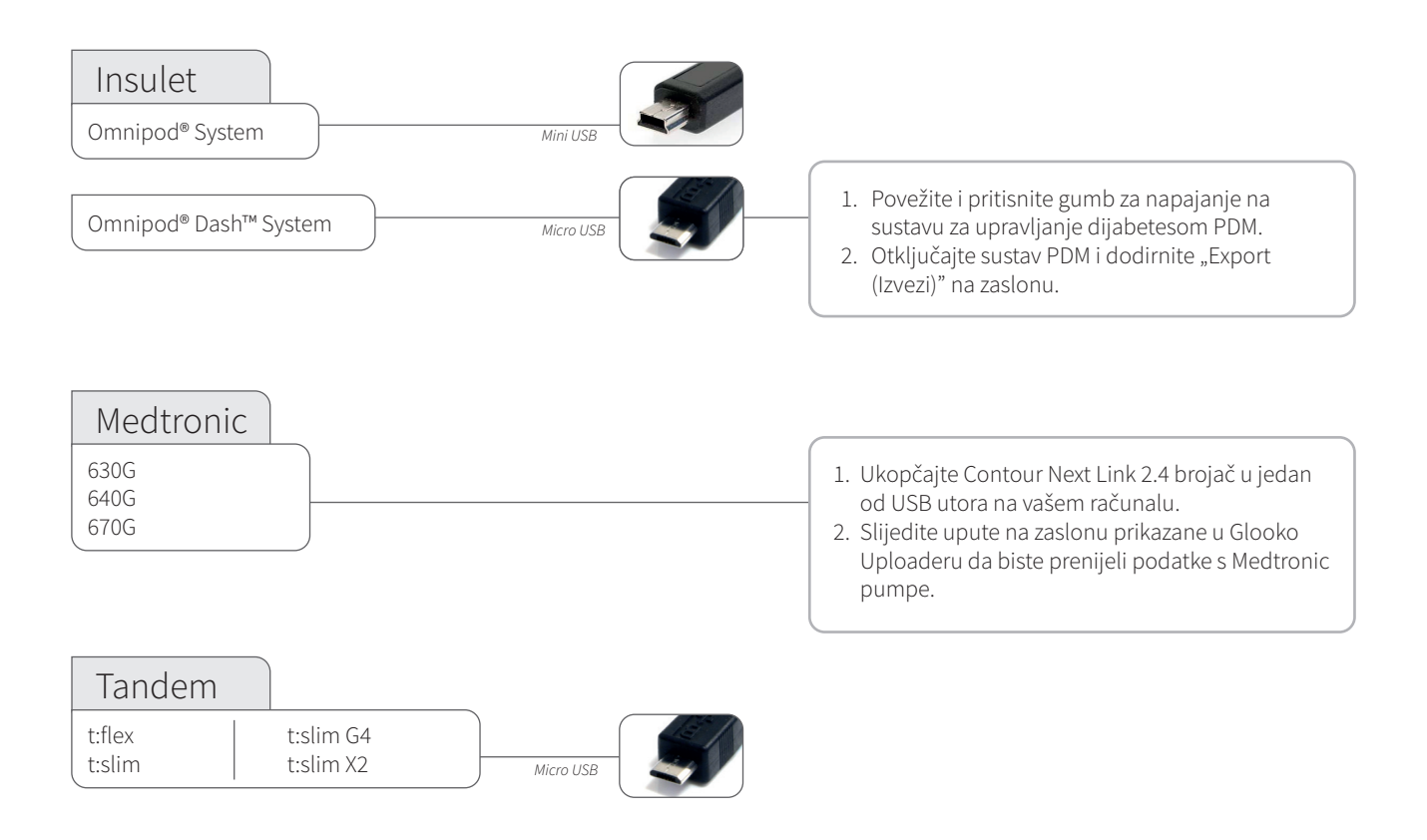

### Inzulinske pumpe - povezane infracrvenim kabelima

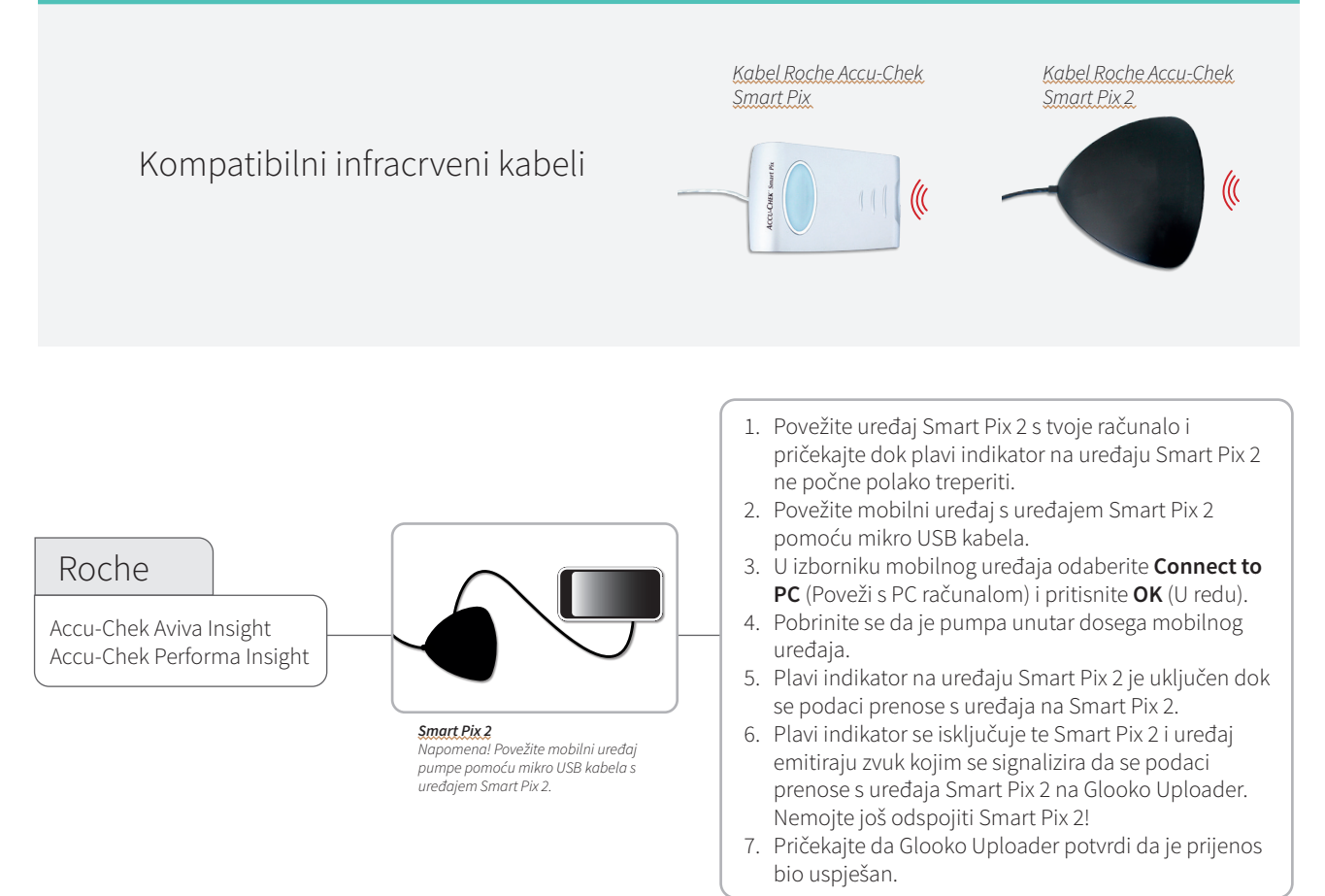

## CE

Glooko Inc 411 High Street Palo Alto, CA 94301 USA

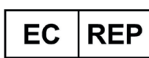

Glooko AB Nellickevägen 20 SE-412 63 Göteborg SWEDEN Podrška <u>help@glooko.com</u> <u>https://support.glooko.com</u>

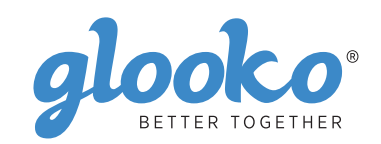

<u>www.glooko.com</u>

A2044v22D IFU\_HR\_glooko\_uploader (2021-06-29) IFU-0039-22-HR Rev 04

© 2021 Glooko Inc.